Special Report For:

Business Owner Managers Office Manager

# **Looking Ahead Series**

# Starting to Cashflow Forecast

- GST/VAT/Sales Tax & Bank
  - Direct Costs & Sales
    - Use of Scenarios
- Multiple Companies and or Cost Centres
  - Different Currencies

• Views

## • Graphs

• Bank, Investment & Loan Accounts

Multi-SWAC Limited 155A Trafalgar Street Nelson New Zealand

Ph: 64 3 548 8960 Fax: 64 3 548 8970

E-mail: <u>enquire@multi-swac.co.nz</u> or <u>enquire@multi-swac.com</u> or <u>enquire@multi-swac.co.uk</u>

### Looking Ahead – Multiple Companies and or Cost Centres

In the previous articles we have looked at years and scenarios. There is a third category and this is multiple companies/cost centres.

| Driving a Business - Std Example 3 | .cfs - Multi-SWAC Standa                     | rd        | *****     |
|------------------------------------|----------------------------------------------|-----------|-----------|
| File View Cashflow Item Help       |                                              |           |           |
| 🗖 🔁 🖬 🖨 🗋 📍 🕅                      | <b>                                     </b> | 🗊 🗄 🖪 🊴 😫 | 1 12 12 1 |
| Figures are GST EXCLUSIVE          |                                              |           |           |
| Scenario 1 (Wt = 1)                |                                              |           |           |
| Company 1                          |                                              |           |           |
| 2013 Graphs                        |                                              |           |           |
| Description                        | GST                                          | Apr       | May       |
| INCOME                             |                                              |           |           |
| Sales                              | S                                            | 5,000     | 6,000     |
| Total Income                       | 87 <del></del>                               | 5,000     | 6,000     |
| DIRECT COSTS                       |                                              |           |           |
| Purchases                          | S                                            | 3,000     | 3,600     |
| Total Direct Costs                 | ···· 37                                      | 3,000     | 3,600     |
| GROSS SURPLUS                      |                                              | 2,000     | 2,400     |
|                                    |                                              |           |           |

In the screen shot above these are displayed in the second row of tabs. Currently only one is shown - Company 1.

In the following examples we will have two companies/cost centres named Uptown and Downtown. Let's assume that the current information is for Uptown, therefore, we need to edit the tab name by right clicking on the tab and select Edit Company. Over write the company name with Uptown. See below.

| 🗢 Driving a Business - Std Examp | le 3.cfs - Multi-SWAC Standard |                 |                       |
|----------------------------------|--------------------------------|-----------------|-----------------------|
| <u>File View Cashflow Item H</u> | elp                            |                 |                       |
| 0 🖨 🖬 🎒 🗟 🤶                      | N 0 0 0 0 0                    | i 🗏 🗄 🏄 🔛       | 14 14   12 14 12   12 |
| Figures are GST EXCLUSI          | VE                             |                 |                       |
| Consolidated (Wt = 0)            | Worst (Wt = 2) Most 1          | Likely (Wt = 4) | Best (Wt = 3)         |
| Uptown                           |                                |                 | •                     |
| 2013 Graphs                      |                                |                 |                       |
| Description                      | GST                            | Apr             | May                   |
| NCOME                            |                                |                 |                       |

Next we will add the company/cost centre Downtown. Right click on the tab Uptown and select Add Company, the following window will appear.

| Blank •<br>Company Name | Copy From    |  |
|-------------------------|--------------|--|
| Company Name            | Blank        |  |
|                         | Company Name |  |
|                         |              |  |

As can be seen there are two sections:

- Copy from you can either start with a blank screen or use data from another company/cost centre. We will select Blank.
- Company name Enter Downtown.

You should now have:

| Driving a Business - Std Example | e 3.cfs - Multi-SWAC Standard |                    |               |     |
|----------------------------------|-------------------------------|--------------------|---------------|-----|
| File View Cashflow Item He       | elp                           |                    |               |     |
| 0 🗳 🖬 🎒 🔕 🤋                      | N 0 0 0 0 0                   | T 🗉 🍌 🤽            | 1 12 12 12 12 | 121 |
| Figures are GST EXCLUSIV         | /E                            |                    |               |     |
| Consolidated (Wt = 0)            | Worst (Wt = 2) Most 1         | Likely (Wt = $4$ ) | Best (Wt = 3) |     |
| Consolidated Uptown              | Downtown                      |                    |               |     |
|                                  |                               |                    |               |     |
| 2013 Graphs                      |                               |                    |               |     |
| Description                      | GST                           | Apr                | May           |     |
| INCOME                           |                               |                    |               |     |
| Sales                            |                               |                    |               |     |
| Total Income                     | 3 <del>.</del>                |                    | 20            |     |

Note that not only has Uptown tab been added but also a tab called Consolidated. Also all the items that have already been entered on Uptown tab are also displayed but with no amounts entered. Also the tab has been added to all the scenarios.

To show the operation of the Consolidated tab select the Most Likely tab, enter 1,000 in the Sales line across all months in the Downtown tab. Ensure GST code of S is selected also.

Now have:

| Driving a Business - Std Examp   | le 3.cfs - Multi-SWAC Standa | rd                   |                 | _            |
|----------------------------------|------------------------------|----------------------|-----------------|--------------|
| <u>File View Cashflow Item H</u> | elp                          |                      |                 |              |
| 0 🗳 🖬 🍯 🔈 १                      | N 0 0 0 0 0                  | 🗊 🗄 😹 😫              | *******         | e 12 12 12 + |
| Figures are GST EXCLUSIV         | Æ                            |                      |                 |              |
| Consolidated (Wt = 0)            | Worst (Wt = 2) Mos           | t Likely (Wt = $4$ ) | ) Best (Wt = 3) | )            |
| Consolidated Unterum             | Dourntourn                   |                      |                 | 1            |
| Consolidated Optown              | Downtown                     |                      |                 |              |
| 2013 Graphs                      |                              |                      |                 |              |
| Description                      | GST                          | Apr                  | May             | Jun          |
| INCOME                           |                              |                      |                 |              |
| Sales                            | S                            | 1,000                | 1,000           | 1,000        |
| Total Income                     |                              | 1,000                | 1,000           | 1,000        |
|                                  |                              |                      |                 |              |

DIRECT COSTS

Select the Consolidated tab and you should have the following for the Most Likely:

| Driving a Business - Std Example 3.cfs - Mult               | ti-SWAC Standard     |                | -       |
|-------------------------------------------------------------|----------------------|----------------|---------|
| ile <u>V</u> iew <u>C</u> ashflow <u>I</u> tem <u>H</u> elp |                      |                |         |
| 🗆 🗅 🚅 🖬 🎒 📐 🤋 🕺 🗊 🕯                                         | ) 陈 萨 隆 薛 🗄 🖩 🅭      | 2 2 2 2        | 12121   |
| igures are GST EXCLUSIVE                                    |                      |                |         |
| Consolidated (Wt = 0) Worst (W                              | (Wt                  | = 4) Post (Wt. | - 2)    |
| Consolidated (wr = 0) worst (w                              | (-2) MOST LIKELY (WI | -4) Dest (WI   | - 5)    |
| Consolidated Uptown Downtown                                | n]                   |                |         |
| 2013 Graphs                                                 |                      |                |         |
|                                                             |                      |                | cherry. |
| Description                                                 | Apr                  | May            | Jun     |
| INCOME                                                      |                      |                |         |
| Sales                                                       | 6,000                | 7.000          | 7,000   |
| Total Income                                                | 6,000                | 7,000          | 7,000   |
|                                                             |                      |                |         |
| DIRECT COSTS                                                |                      |                |         |
| Purchases                                                   | 3,000                | 3,600          | 3,600   |
| Total Direct Costs                                          | 3,000                | 3,600          | 3,600   |
| GROSS SURPLUS                                               | 3,000                | 3,400          | 3,400   |
| EXPENSES                                                    |                      |                |         |
| Bank Fees                                                   | 30                   | 30             | 30      |
| Rent                                                        | 875                  | 875            | 875     |
| Rates                                                       | 12 M                 | 1221           | 600     |
| Stationery                                                  | 25                   | 25             | 25      |
| Telephone                                                   | 120                  | 120            | 120     |
| Total Expenses                                              | 1,050                | 1,050          | 1,650   |
|                                                             | 12                   |                |         |

What you have is the sum of both the Uptown and Downtown figures. The Sales in Apr is made up of 5,000 from Uptown and 1,000 from Downtown. The expenses are all from Uptown as there were none entered in Downtown. We now have a forecast including the both cost centres for the Most Likely case.

As there has been no amounts entered in the other two scenarios (Worst and Best) the Consolidated cost centres are the same as the Uptown cost centre.

Selecting the Consolidated scenario and the Consolidated company/cost centre we now have a forecast based on the two cost centres and the weighted average of the various scenarios.

#### Other uses:

What other uses are there for additional companies/cost centres. You may only have one company/cost centre but have various sales lines that have different percentage cost of purchases. In these cases raise a company/cost centre for the various sales lines and alter the % of the purchases. The Consolidated company/cost centre tab will add all the sales and purchases lines together giving a total of them all thus allowing for the various cost of purchases.

If we edit purchases to be 25% on the Downtown tab, and having selected the Consolidated Scenario and Company tabs will get the amounts shown:

| ntriving a Business - Std Example 4.cfs - Mul | ti-SWAC Standard       |               |       |
|-----------------------------------------------|------------------------|---------------|-------|
| File View Cashflow Item Help                  |                        |               |       |
| 0 🛎 🖬 🎒 🖎 🤋 😢 🗊 🗊                             | 6 🖡 🗊 👘 🔢 🌲            | 1×2×1×2 ×2    | 2221  |
| Figures are GST EXCLUSIVE                     |                        |               |       |
| Consolidated (Wt = 0) Worst (W                | t = 2) Most Likely (Wt | = 4) Best (Wt | = 3)  |
| Consolidated Uptown Downtown                  | n                      |               |       |
| 2013 Graphs                                   |                        |               |       |
| Description                                   | Apr                    | May           | Jun   |
| INCOME                                        |                        |               |       |
| Sales                                         | 5,556                  | 6,889         | 7,556 |
| Total Income                                  | 5,556                  | 6,889         | 7,556 |
| DIRECT COSTS                                  |                        |               |       |
| Purchases                                     | 3,078                  | 3,878         | 4,278 |
| Total Direct Costs                            | 3,078                  | 3,878         | 4,278 |
| GROSS SURPLUS                                 | 2,478                  | 3,011         | 3,278 |

The next article will discuss how we can allow for company/cost centres to be in different currencies. To do this we will use Multi-SWAC Advanced.